# Installation des SSL Root Zertifikates vom Universitätsklinikum Jena in einen Windows Internet Explorer

Dieses öffentliche Zertifikat dient zur Installation in Ihrer Clientanwendung. Auf allen zentral verwalteten Rechnern des ZIK (Radia- Rechner) wird dieses Zertifikat für Sie automatisch installiert. Durch die Installation des Zertifikates werden alle gesicherten Dienste, welche durch eine "UKJ-Zertifizierungsstelle" geschützt werden, geprüft und die Vertraulichkeit bestätigt. Sollten trotzdessen in der Clientanwendung Fehler angezeigt werden, ist bitte der SSL Administrator zu Informieren.

## **Beginn Installation**

Diese Anleitung wurde mit einem Windows 7 und Internet Explorer 8 durchgeführt. Für alle anderen Windows System sollte diese Anleitung vergleichbar sein.

Öffnen Sie Ihren Windows Internet Explorer und gehen Sie bitte auf die folgende Web- Seite:

## http://ukjca.med.uni-jena.de

Auf der linken Seite im Navigationsmenü sehen Sie den Punkt "**Root Zertifikat**". Über diesen Menüpunkt gelangen Sie auf die Download Seite des Root Zertifikates.

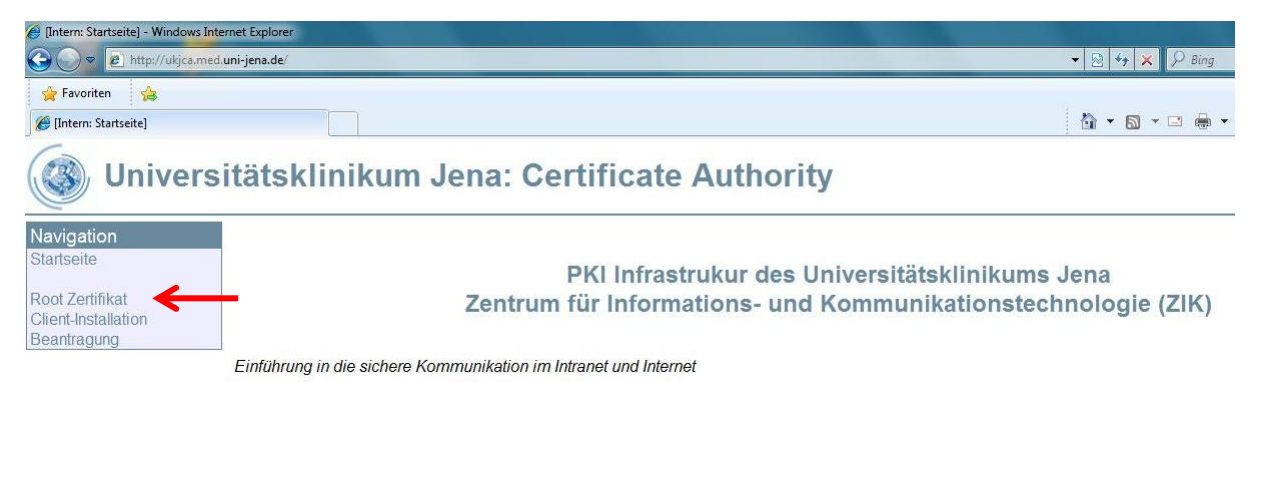

Über den Link **"Download des öffentlichen Zertifikates für die UK-Jena\_RootCA**" starten Sie die Installation.

Das Zertifikat der höchsten UKJ-Zertifizierungsstelle (UK-Jena\_RootCA) Dieses öffentliche Zertifikat dient zur Installation in Ihrer Clientanwendung. Auf allen Radia Rechnern des ZIK wird dies Zertifikat für Sie automatisch installiert. Durch die Installation des Zertifikates werden alle gesicherten Dienste, welche durch eine "UK-JZertifizierungsstelle" geschützt werden, geprüft und die Vertraulichkeit bestätigt. Sollten trotzdessen in der Clientanwendung ein Fehler angezeigt werden, ist bitte der SSL Administrator zu Informieren. Die UK-Jena\_RootCA hat folgenden Sicherheits Fingerabdruck: SHA1 Fingerabdruck =DE:9A:F0:E8:74:32:19:BE:0E:4C:E9:A8:B1:78:EF:8B:9F:B8:43:59 MD5 Fingerabdruck =80:68:27:E2:D7:CB:8F:B6:E6:1D:BC:78:70:E4:F5:B4 Download des öffentlichen Zertifikats für die UK-Jena\_RootCA

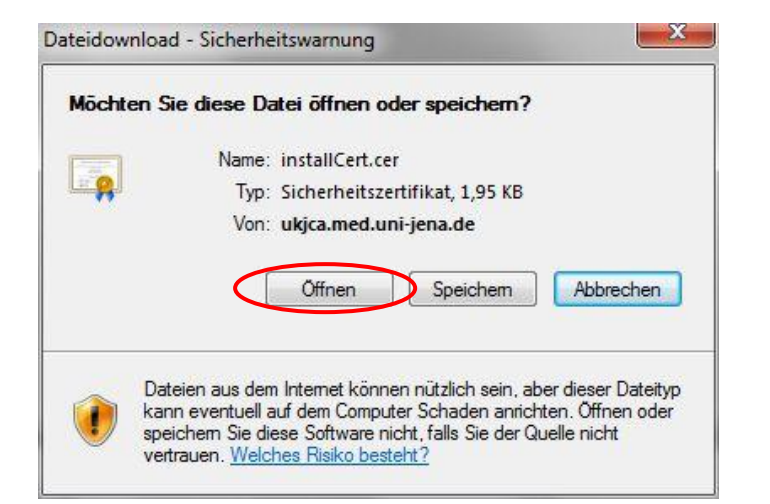

| Eine Website möchte Webinhalte mithilfe dieses<br>Programms auf dem Computer öffnen.                                                                                                    |  |  |
|----------------------------------------------------------------------------------------------------|--|--|
| Das Programm wird außerhalb des geschützten Modus geöffnet. Der <u>geschütz</u><br>Modus von Internet Explorer trägt zum Schutz des Computers bei. Öffnen Sie<br>das Programm nicht, wenn Sie der Website nicht vertrauen. |  |  |
| Name: Krypto-Shellerweiterungen<br>Herausgeber: Microsoft Windows                                                                                                    |  |  |
| 🕅 Warnung für dieses Programm nicht mehr anzeigen                                                                                                    |  |  |

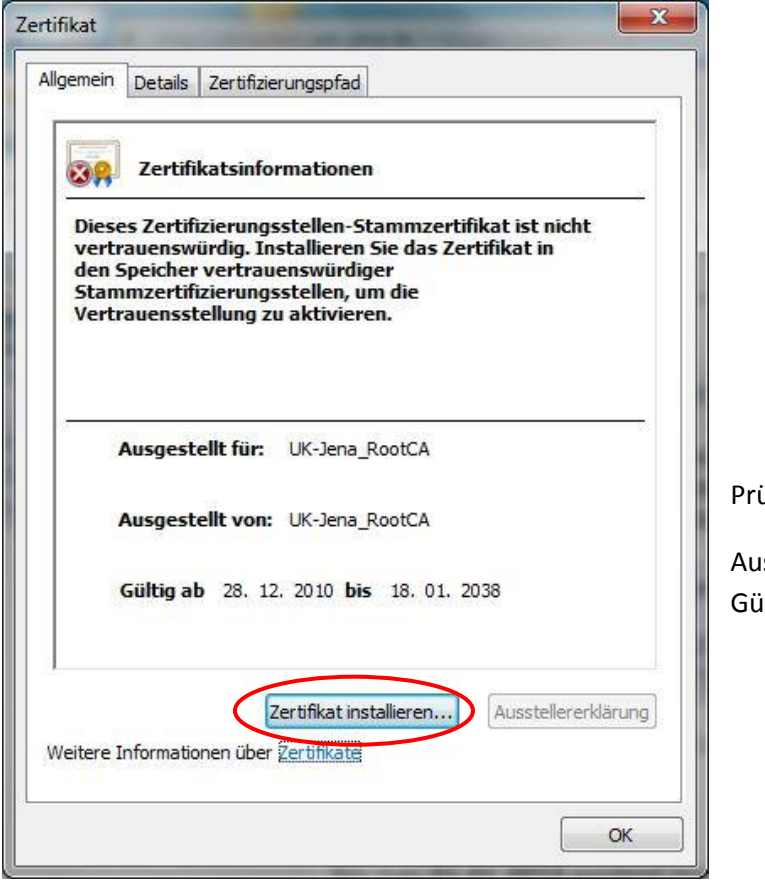

#### Prüfen Sie die angezeigten Daten:

Ausgestellt für: UK-Jena\_RootCA Gültig bis: 18.01.2038

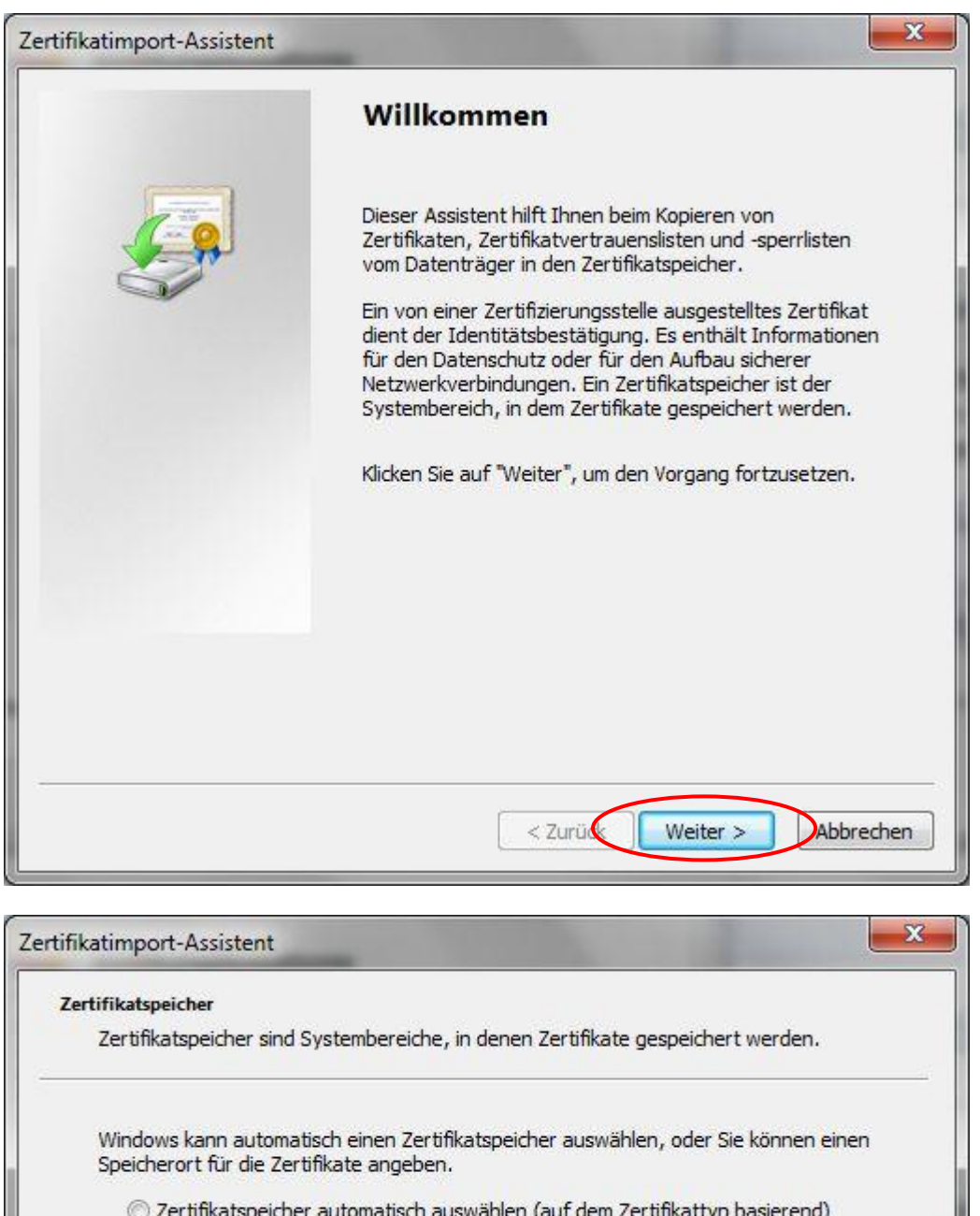

| Zertifikatspeicher                                                                   |                                                                          |
|--------------------------------------------------------------------------------------|--------------------------------------------------------------------------|
| Zertifikatspeicher sind Systembereiche, in                                           | denen Zertifikate gespeichert werden.                                    |
| Windows kann automatisch einen Zertifika<br>Speicherort für die Zertifikate angeben. | atspeicher auswähl <mark>e</mark> n, oder Sie können <mark>e</mark> inen |
| Zertifikatspeicher automatisch aus                                                   | wählen (auf dem Zertifikattyp basierend)                                 |
| → ④ Alle Zertifikate in folgendem Speich                                             | er speichern                                                             |
| Zertifikatsneicher                                                                   |                                                                          |
|                                                                                      | Durchsuchen                                                              |
|                                                                                      | Durchaucherter                                                           |
|                                                                                      |                                                                          |
|                                                                                      |                                                                          |
|                                                                                      |                                                                          |
|                                                                                      |                                                                          |
|                                                                                      |                                                                          |
| eitere Informationen über Zertifikatspeicher                                         |                                                                          |
| /eitere Informationen über <u>Zertifikatspeicher</u>                                 |                                                                          |
| /eitere Informationen über <u>Zertifikatspeicher</u>                                 |                                                                          |
| /eitere Informationen über <u>Zertifikatspeicher</u>                                 |                                                                          |

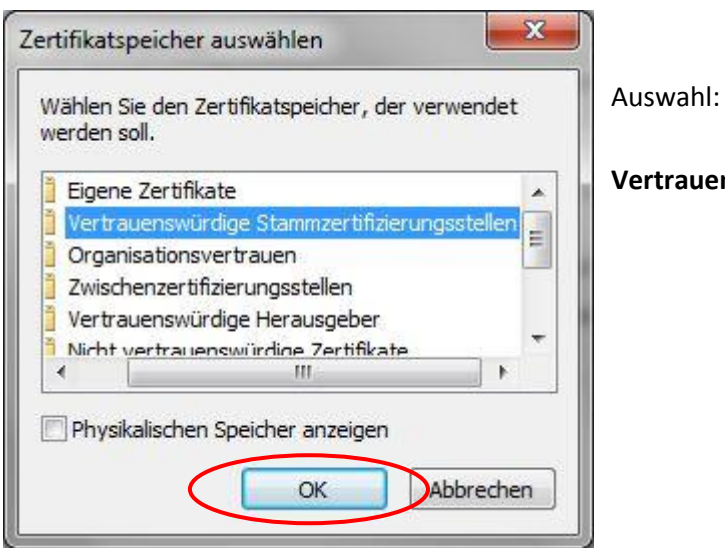

Vertrauenswürdige Stammzertifizierungsstellen

| Zertifikatspeicher                                                                     |                                     |                          |
|----------------------------------------------------------------------------------------|-------------------------------------|--------------------------|
| Zertifikatspeicher sind Systemberei                                                    | che, in denen Zertifikate g         | espeichert werden.       |
| Windows kann automatisch einen Z<br>Speicherort für di <mark>e</mark> Zertifikate ange | Zertifikatspeicher auswähle<br>Ben. | n, oder Sie können einen |
| 🔘 Zertifikatspeicher automatisc                                                        | ch auswählen (auf dem Zer           | tifikattyp basierend)    |
| Alle Zertifikate in folgendem :                                                        | Speicher speichern                  |                          |
| Zertifikatspeicher:                                                                    |                                     |                          |
| Vertrauenswürdige Stammz                                                               | zertifizierungsstellen              | Durchsuchen              |
| /eitere Informationen über <u>Zertifikatsp</u>                                         | eicher                              |                          |
|                                                                                        |                                     |                          |

| Fertigstellen des Assistenten                                                                       |                                        |  |  |  |
|----------------------------------------------------------------------------------------------------|----------------------------------------|--|--|--|
| Das Zertifikat wird importiert, nad<br>stellen" geklickt haben.<br>Sie haben folgende Einstellungen | hdem Sie auf "Fertig<br>ausgewählt:    |  |  |  |
| Vom Benutzer gewählter Zertifik<br>Inhalt                                                           | atspeicher Vertrauenswür<br>Zertifikat |  |  |  |
| < [                                                                                                 | •                                      |  |  |  |
|                                                                                                    |                                        |  |  |  |
|                                                                                                    |                                        |  |  |  |

Überprüfen Sie bitte den Fingerabdruck bevor Sie mit der Installation fortfahren:

### DE9AF0E8 743219BE 0E4CE9A8 B178EF8B 9FB84359

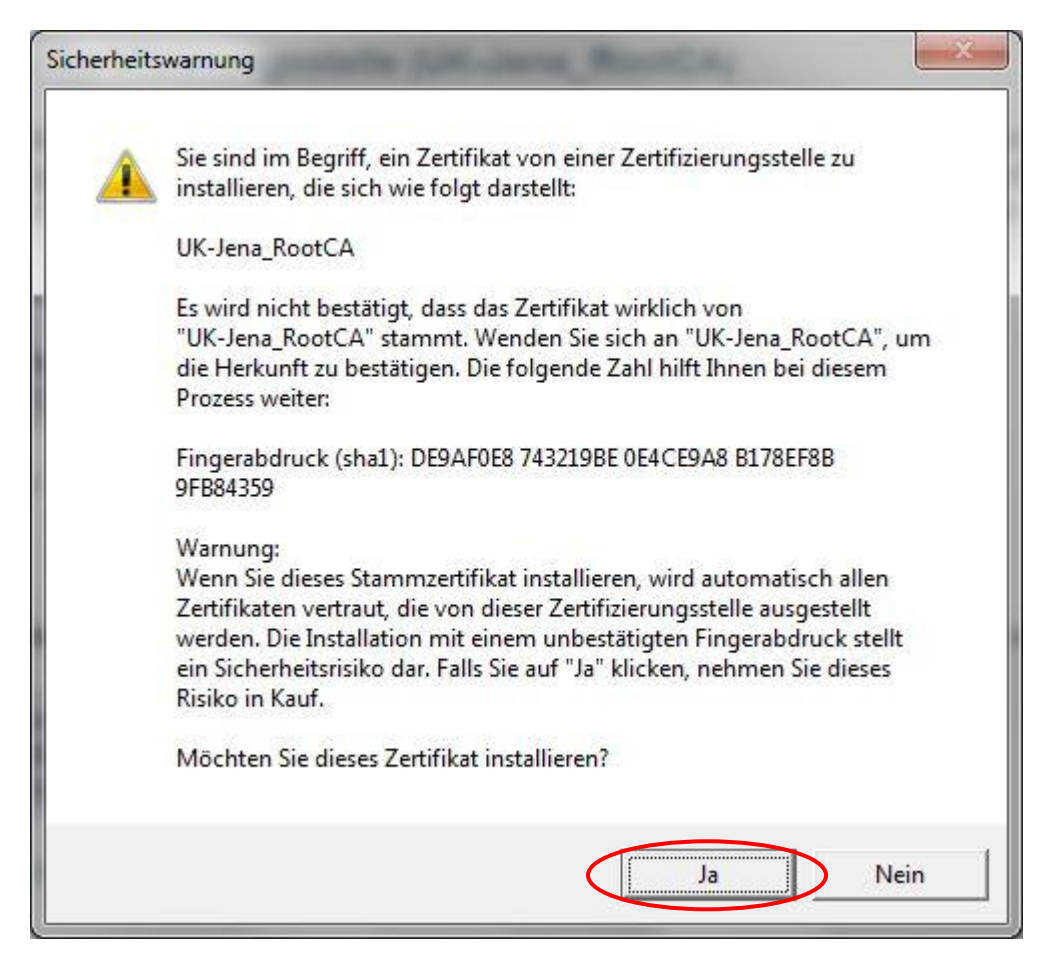

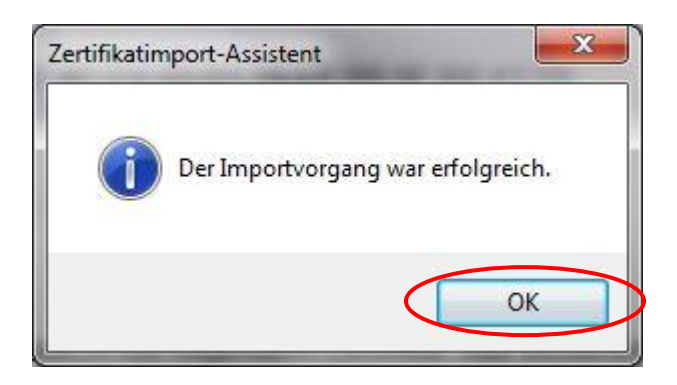

Mit diesem Schritt ist die Installation abgeschlossen!

Nachdem das Zertifikat erfolgreich importiert wurde, können Sie dieses nun auch im Zertifikatsspeicher Ihres Windows Rechners finden.

| Zwischenzertifizierungsstelle                              | n Vertrauenswürdige Sta                                                               | mmzertifizierun                                      | gsstellen Vertrauen:                          | 4   |
|------------------------------------------------------------|---------------------------------------------------------------------------------------|------------------------------------------------------|-----------------------------------------------|-----|
| Ausgestellt für                                            | Ausgestellt von                                                                       | Ablaufda                                             | Anzeigename                                   |     |
| Thawte Premium Se<br>thawte Primary Ro<br>Thawte Server CA | Thawte Premium Serv<br>thawte Primary Root CA<br>Thawte Server CA<br>Thawte Server CA | 01.01.2021<br>17.07.2036<br>02.01.2021<br>01.01.2021 | thawte<br>thawte<br>Thawte Server C<br>thawte |     |
| UK-Jena_RootCA                                             | UK-Jena_RootCA<br>UTN - DATACorp SGC<br>UTN-USERFirst-Object                          | 01.01.2021<br>18.01.2038<br>24.06.2019<br>09.07.2019 | VSERTrust                                     | III |
| VeriSign Trust Netw                                        | VeriSign Trust Network                                                                | 19.05.2018                                           | VeriSign                                      | *   |
| mportieren) Exportieren                                    | n) Entfernen                                                                          |                                                      | Erweite                                       | rt  |
| <alle></alle>                                              |                                                                                       |                                                      | Anzeige                                       | n   |

Bei Fragen oder Anmerkungen wenden Sie sich bitte an unseren Helpdesk unter:

Tel. 03641-9-320320 oder Email: <u>support@med.uni-jena.de</u>